## Submission of Certified State of Florida Criminal Records Checks to FDLE

The customer will first enter DCF's ORI number (FL721911Z) to begin the process.

| TESTFOLE     |                                                 |                                                                                                    |                                                          |                              |        | Time:<br>517ms |
|--------------|-------------------------------------------------|----------------------------------------------------------------------------------------------------|----------------------------------------------------------|------------------------------|--------|----------------|
|              | FLORIDA D                                       | DEPARTMEN                                                                                                    | JT OF                                                    | Law Enfo                     | ORCE   | MENT           |
| $\smile$     | SERVICE •                                       | INTEGRITY                                                                                                    | •                                                        | RESPECT                      | ٠      | QUALITY        |
|              | SHIELD - OF                                     | RI Search                                                                                                    |                                                          |                              |        |                |
| V            | SHIELD<br>State of                              | of Florida Crimin<br>Reviewed a                                                                                            | al Histor<br>nd Provi                                    | y Record Cheo<br>ded by FDLE | cks,   |                |
| Please enter | the ORI for th                                  | e agency yo                                                                                                    | u are p                                                  | performing                   | a seai | rch for.       |
|              | ORI: FL7219                                     | 112                                                                                                    | ×                                                        | Search                       |        |                |
|              | For<br>Please contac<br>Office Hours: Mono<br>S | questions or technical a<br>t FDLE's Criminal Histor<br>(850) 410-8161<br>day-Friday 8:00 AM-5:00<br>SHIELDChecks@fdle.sta | ssistance,<br>ry Services So<br>PM (excludir<br>te.fl.us | ection.<br>ng holidays)      |        |                |

The customer will then enter the demographic information for the individual they want to search.

| TEST                  |                                                 | LORIDA<br>ervice •<br>SHIELD -        | DEP.                                                        | ARTMEN<br>INTEGRITY<br>h Subject                                         | ∏ O<br>∙<br>Entry                                         | F LAW ENF<br>Respect       | ORCE!           | MENT<br>Quality    | Time:<br>178ms |
|-----------------------|-------------------------------------------------|---------------------------------------|-------------------------------------------------------------|--------------------------------------------------------------------------|-----------------------------------------------------------|----------------------------|-----------------|--------------------|----------------|
| Name*:<br>Alias 1:    | SMITH, JOHN JOSEPH<br>Last, First Middle Suffix | DOB*:                                 | 20050903                                                    |                                                                          |                                                           | SSN:<br>More Aliases       | Sex":           | M 🔽<br>U (Unknown) | V              |
| Subject's<br>Address: | 5124 NAPOLI DRIVE<br>(Street or PO Box)         |                                       | (Apt., Bldg.,                                               | Suite, etc.)                                                             |                                                           | tity, State: NAPLES, Fi    | LORIDA          | ×                  | Clear          |
|                       | Enter infor                                     | rmation and click '<br>Pk<br>Office F | "Add" to pro<br>For c<br>ease contact<br>Hours: Mond.<br>Si | uestions or techn<br>FDLE's Criminal<br>(850) 410-8<br>ay-Friday 8:00 AM | ical assis<br>History S<br>161<br>I-5:00 PM<br>le state f | tance,<br>ervices Section. | es required fie | id.                |                |

The customer will be given the opportunity to add additional individuals to their request or edit the information they've already entered.

|                             | SHIELD -                                               | Search Sub                                 | oject Entry                              |                            | RESPECT                           |                                        | CUALITY                                 |                  |             |
|-----------------------------|--------------------------------------------------------|--------------------------------------------|------------------------------------------|----------------------------|-----------------------------------|----------------------------------------|-----------------------------------------|------------------|-------------|
| Name*:                      | Last, First Middle Suffix                              | DOB":                                      | YYYYM                                    | MDD                        | 1                                 | 55N:                                   | Sex*: Ch                                | oose One 🔽       |             |
| Alias 1:                    |                                                        | Alias 2:                                   |                                          |                            | M                                 | lore Aliases                           | Race": Ch                               | oose One         | 5           |
|                             | Last, First Middle Suffix                              | Last,                                      | First Middle Suffix                      | (                          | 20.0                              |                                        |                                         |                  |             |
| Subject's Address:          |                                                        |                                            |                                          |                            | City, S                           | tate:                                  |                                         |                  |             |
|                             | (Street or PO Box)                                     | (Apt.)                                     | Bldg., Suite, etc.)                      | 8                          |                                   |                                        |                                         |                  |             |
|                             |                                                        |                                            |                                          |                            |                                   |                                        |                                         | Add              | Clear       |
| Add more nam                | Enter information<br>nes, or click on any row below to | and click "Add" to p<br>edit or remove. Wh | roceed. Hover ove<br>en list below is co | r text field<br>mplete cli | ts for entry ru<br>ick "Continue" | les. * indicates i<br>" to review payn | required field.<br>nent details and the | n confirm submis | sion.       |
|                             |                                                        |                                            |                                          |                            |                                   |                                        |                                         |                  | -           |
| Showing 1 to 1 of           | 1                                                      |                                            |                                          |                            |                                   |                                        |                                         | << <             | 1 > >>      |
| Showing 1 to 1 of<br># Name | 1 Aliases                                              |                                            | Race                                     | Sex                        | DOB                               | SSN                                    | Address                                 | City, State      | 1 > >><br>9 |

The customer will review their request and if everything is correct they can continue to the payment information page.

Submission of Certified State of Florida Criminal Records Checks to FDLE

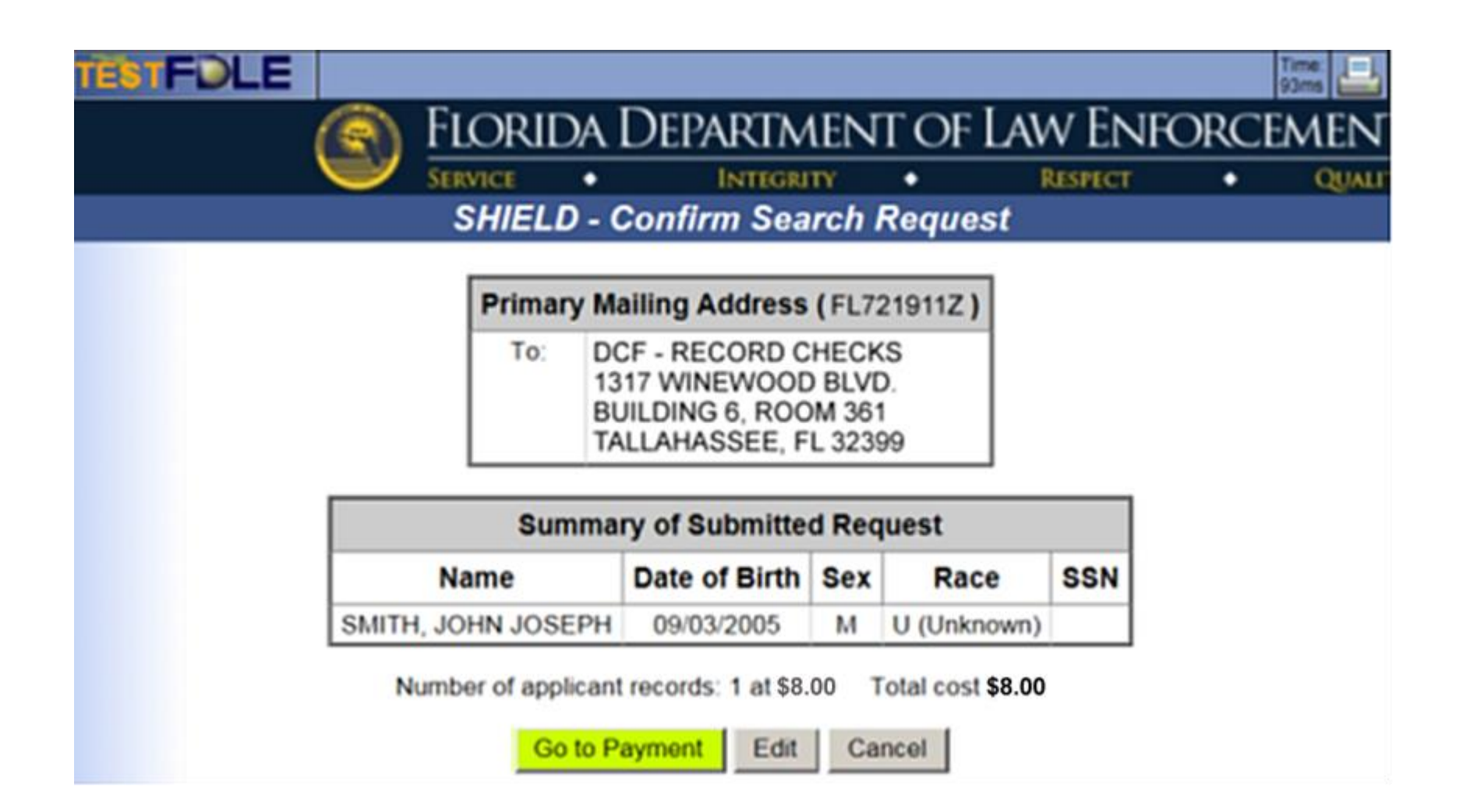

The customer will then enter their credit card information and continue to the payment page to order the search.

## Submission of Certified State of Florida Criminal Records Checks to FDLE

## **Credit Card Name and Address Information**

Do not enter your credit card number here. After you click "Next" you will be directed to FDLE's credit card processor to enter your credit card number.

Indicates a Required Field

| * Name as printed on Credit Card: |        |
|-----------------------------------|--------|
| * Billing Address:                |        |
| Billing Address Continued:        |        |
| * City:                           |        |
| * US State or Canadian Province:  |        |
| * Zip/Postal Code:                |        |
| * Country:                        |        |
| * Email:                          |        |
| Amount to be charged:             | \$8.00 |

You are about to leave this FDLE website and will be taken to a secure credit card processing site. You will not be able to make any changes to your request once you proceed to the credit card processing site. After credit card processing is complete, you will be able to print or email your receipt. To return to your request to make any changes, press Cancel. To continue to payment processing, check this box.